## How to add your research study to Sona

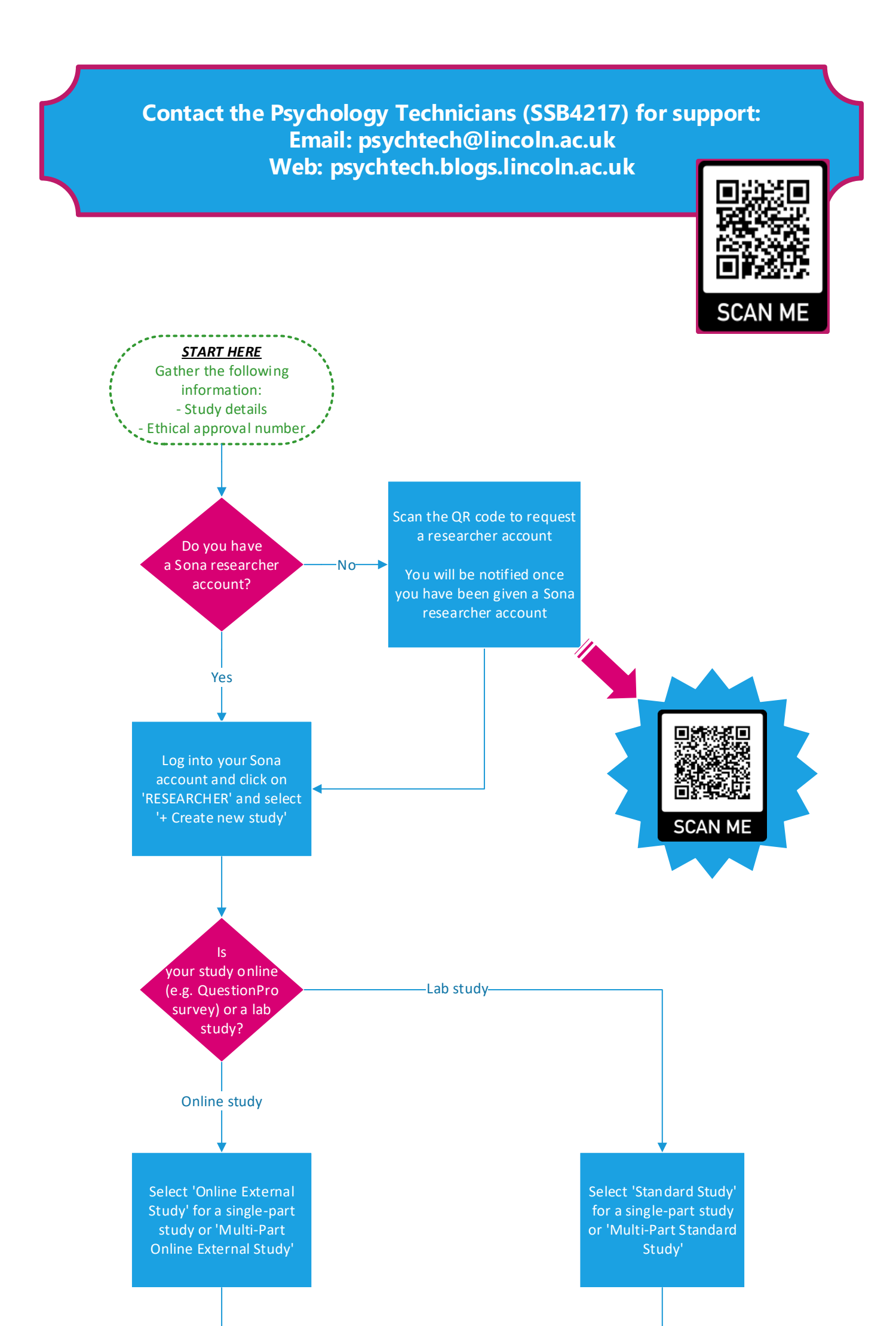

Complete the 'Basic Study Information' section. The duration should be rounded up to the nearest 15 minutes (1 credit point per 15 minutes). Enter your name in the 'Researcher' section. Enter your dissertation supervisor's name in the 'Principle Investigation' section. Complete 'Advanced Settings' as required

For multiple-part studies, complete additional study parts section

Click 'Add This Study'

You may wish to use 'external credit granting' so participants are redirected back to Sona and granted their credits automatically on completion

Complete the 'Basic Study Information' section. The duration should be rounded up to the nearest 15 minutes (1 credit point per 15 minutes). Enter your name in the 'Researcher' section. Enter your dissertation supervisor's name in the 'Principle Investigation' section. Complete 'Advanced Settings' as required

For multiple-part studies, complete additional study parts section

Click 'Add This Study'

Note that lab space must be booked separately

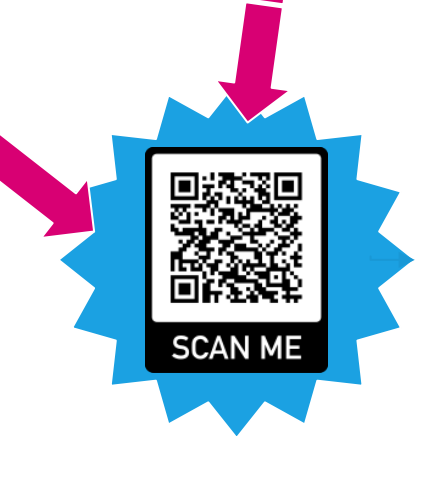

You will need to request approval of your study before it is visible to participants. You can do this by clicking 'Send Request' in the Study Status section when viewing your study. You will be notified once your study has been approved or asked to make amendments

Do you want to grant credits automatically or

Automatically

Manually

manually?

Add time slots to your study on Sona. The participant pool will then see your study appear in the list of available studies during those time

Time slots can be added/ amended before or after your study is approved on

Scan the QR code and select your study platform for

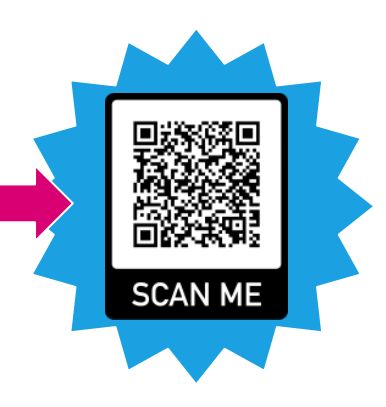

You will need to manually grant or reject credit points for each participant. This should be done within 48 hours of their participation

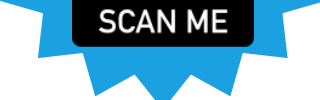

Once you have finished collecting data then you will need to deactivate your study on Sona. You can do this by going to the 'Study Menu' > 'Change Study Information', selecting 'No' to the 'active study' question and saving changes

## DO NOT DELETE YOUR STUDY FROM SONA

You may wish to deactivate your online study from the study platform

Progress to download your data